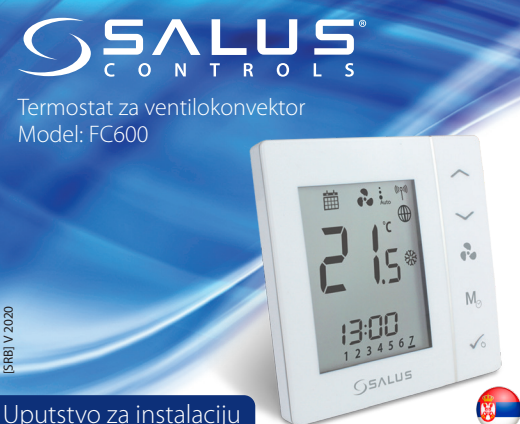

DISTRIBUTER SALUS-CONTROLS: QL CONTROLS SP. Z O.O., SP. K ROLNA 4 43-262 KOBIELICE

SALUS Controls Plc Units 8-10 Northfield Business Park

Uvoznik:

( E 🗏

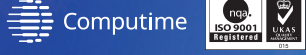

# www.salus-controls.eu

Sprovođenjem politike konstantnog razvoja proizvoda SALUS Controls plc zadržava pravo izmene specifikacije, dizajna i materijala proizvoda opisanog u ovom uputstvu bez predhodne najave.

## Uvod

Termostat FC 600 predstavlja uređaj pogodan za ventilokonvektore kako dvocevnog tako i četvorocevnog sistema kao i za kontrolu temperature u Vašem domu ili na poslu. Za internet vezu ( Online Mode ), ovaj proizvod se mora koristiti sa SALUS univerzalnim Gateway-om i 🖗 Salus Smart Home aplikacijom. Takođe SALUS FC600 možete koristiti i bez internet povezanosti (Ofline Mode). Za kompletno uputstvo u PDF formatu posetite www.salus-controls.eu.

#### Usaglašenost proizvoda

Ovaj proizvod je u skladu sa suštinskim zahtevima i ostalim relevantnim odredbama sledećih Direktiva: 2014/30/EU, 2014/35/EU, i 2011/65/EU. Kompletan tekst o EU Potvrdama o Usaglašenosti je dostupan na sledećoj internet stranici: www.saluslegal.com

# / Bezbednosne informacije

Koristiti samo u skladu sa regulativama. Koristite uređaj kako je predviđeno, držite ga na suvom. Isključite opremu pre čišćenja suvom krpom.

| Opis terminala |                                                                       |  |  |  |  |
|----------------|-----------------------------------------------------------------------|--|--|--|--|
| Ime Terminala  | Funkcija                                                              |  |  |  |  |
| L,N            | Napajanje 230V AC                                                     |  |  |  |  |
| V1             | Četvorocevni sistem: Izlaz ventila za grejanje<br>- 230V AC           |  |  |  |  |
|                | Dvocevni sistem: Izlaz ventila za Grejanje ili<br>Hlađenje - 230 V AC |  |  |  |  |
| V2             | Četvorocevni sistem: Izlaz ventila za Hlađenje<br>- 230V AC           |  |  |  |  |
|                | Dvocevni sistem: N/A                                                  |  |  |  |  |
| F1             | • Kontrola Brzine Ventilatora (Prva brzina) - 230 V AC                |  |  |  |  |
| F2             | 🕻 Kontrola Brzine Ventilatora (Druga brzina) - 230 V AC               |  |  |  |  |
| F3             | Kontrola Brzine Ventilatora (Treća brzina) - 230 V AC                 |  |  |  |  |
| S1             | Prebacivanje Grejanje/Hlađenje*                                       |  |  |  |  |
| S2             | Senzor zauzeća ili eksterni senzor                                    |  |  |  |  |
| СОМ            | Zajednički Terminal za senzor/prekidač                                |  |  |  |  |

# Opcija povezivanja

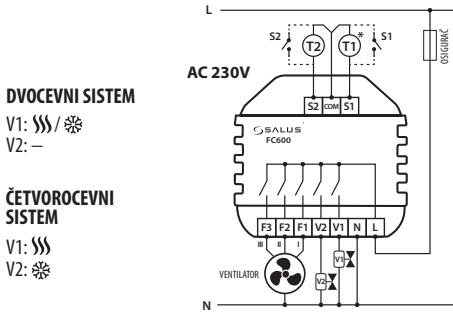

### **Funkcije Tastera**

V2:-

| Taster         | Funkcija                                                                                                    |                                                                                                    |                                                                   |                                                            |  |  |
|----------------|----------------------------------------------------------------------------------------------------|----------------------------------------------------------------------------------------------------|-------------------------------------------------------------------|------------------------------------------------------------|--|--|
|                | Povećati temp.                                                                                                   |                                                                                                    |                                                                   |                                                            |  |  |
| $\sim$         | Smanjiti temp.                                                                                                   |                                                                                                    |                                                                   |                                                            |  |  |
| r.             | Brzina ventilatora: Prva, Druga, Treća, Automatski rad, Off                                                      |                                                                                                    |                                                                   |                                                            |  |  |
|                |                                                                                                    |                                                                                                    | Kratko pritisnuti                                                 | Dugo pritisnuti<br>(2 sek)                                 |  |  |
| M <sub>☉</sub> |                                                                                                    | Digitalni                                                                                                    | Grejanje/Hlađenje/<br>Eko izbor                                   | Promena senzora,<br>Vreme                                  |  |  |
|                | M - Tater<br>režima*                                                                                             | Programski                                                                                                    | Stalan rad,<br>Automatski rad,<br>Grejanje/Hlađenje/<br>Eko izvor | Vremenski<br>program, Promena<br>senzora, Vreme &<br>Datum |  |  |
|                |                                                                                                    | *Svojstva tastera režima mogu biti različita u Online i Ofline<br>režimu takođe zavise i od upotrebe ulaza S1/COM/S2. |                                                                   |                                                            |  |  |
| √₀             | Kratko pritisnuti: Potvrdna funkcija<br>Dugo pritisnuti (2 sek): Aktivirati/deaktivirati režim "u pripravnosti". |                                                                                                    |                                                                   |                                                            |  |  |
|                |                                                                                                    |                                                                                                    |                                                                   |                                                            |  |  |

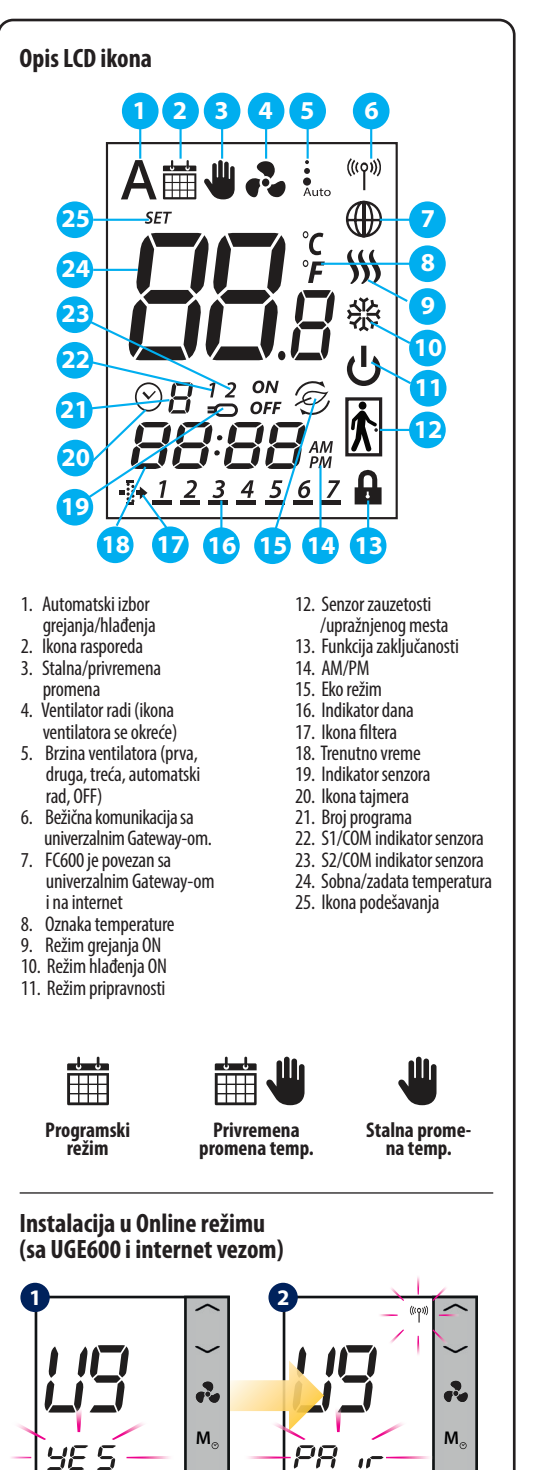

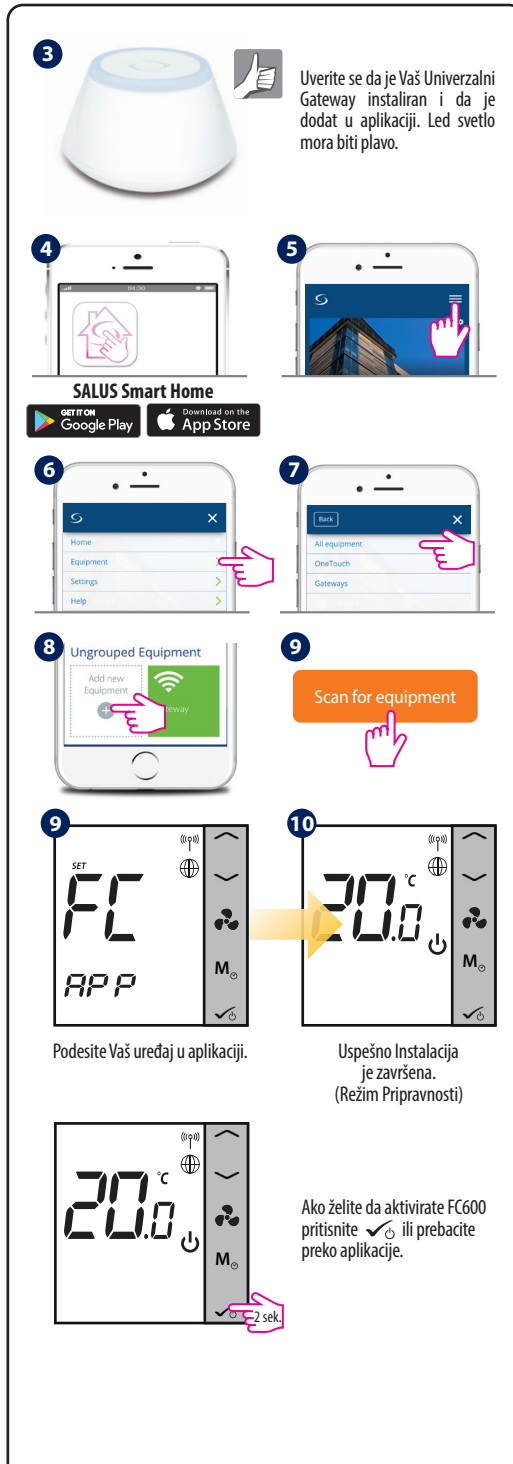

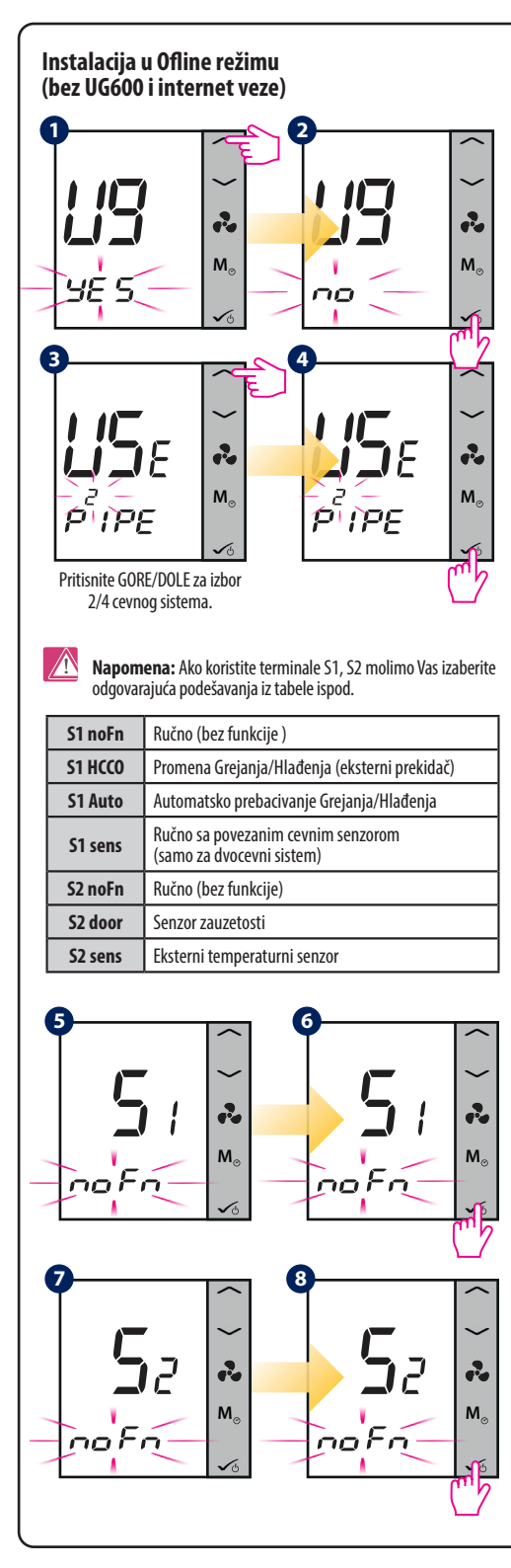

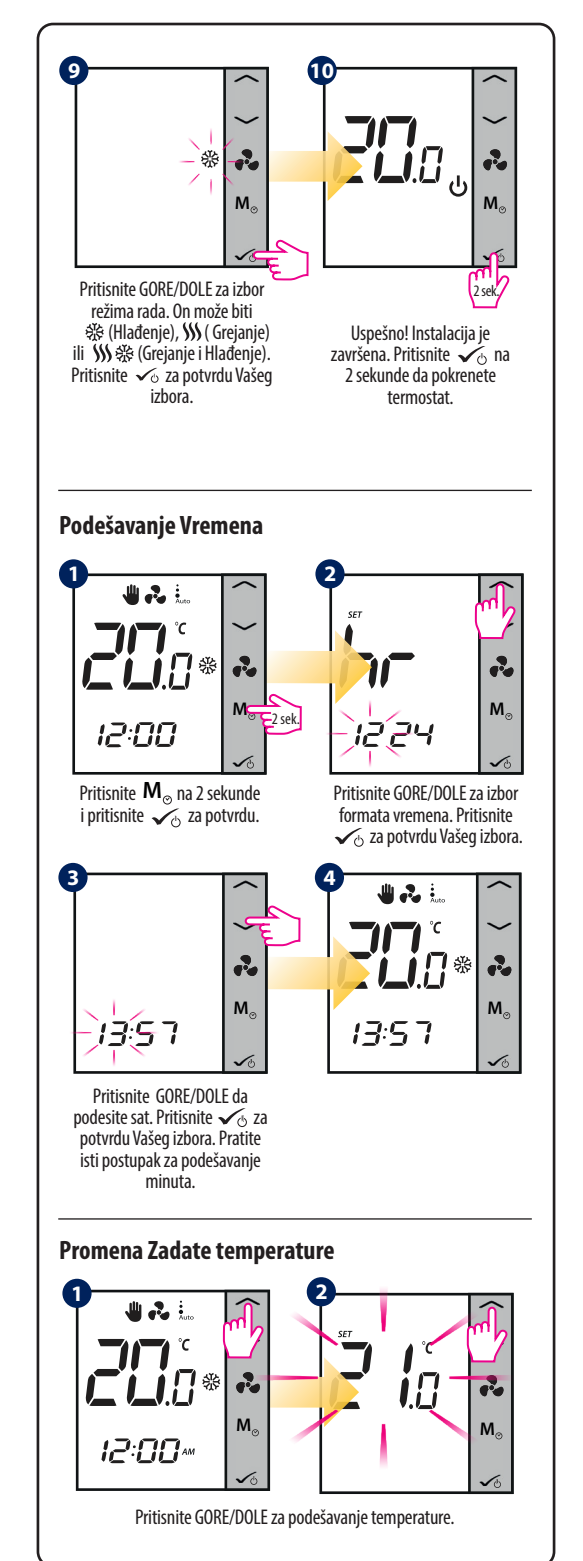

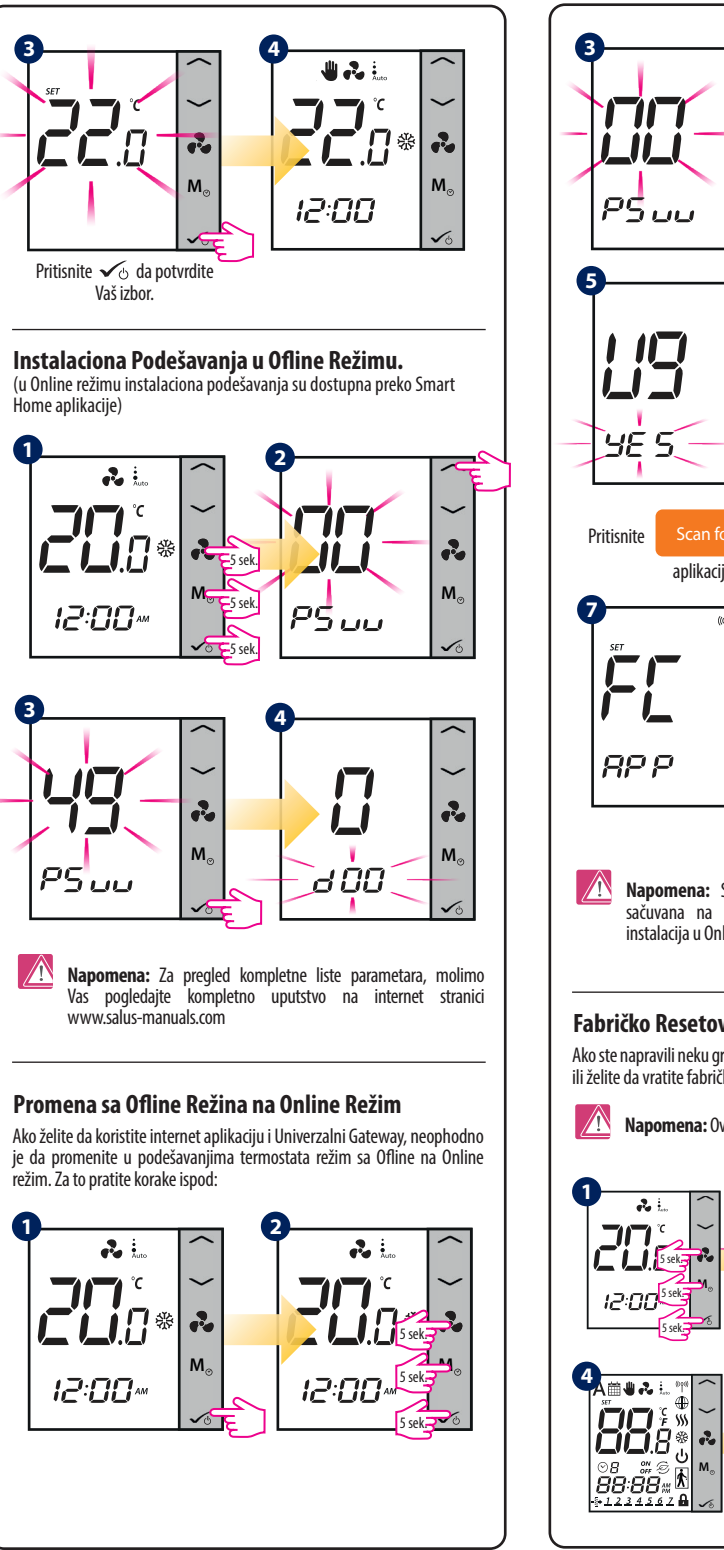

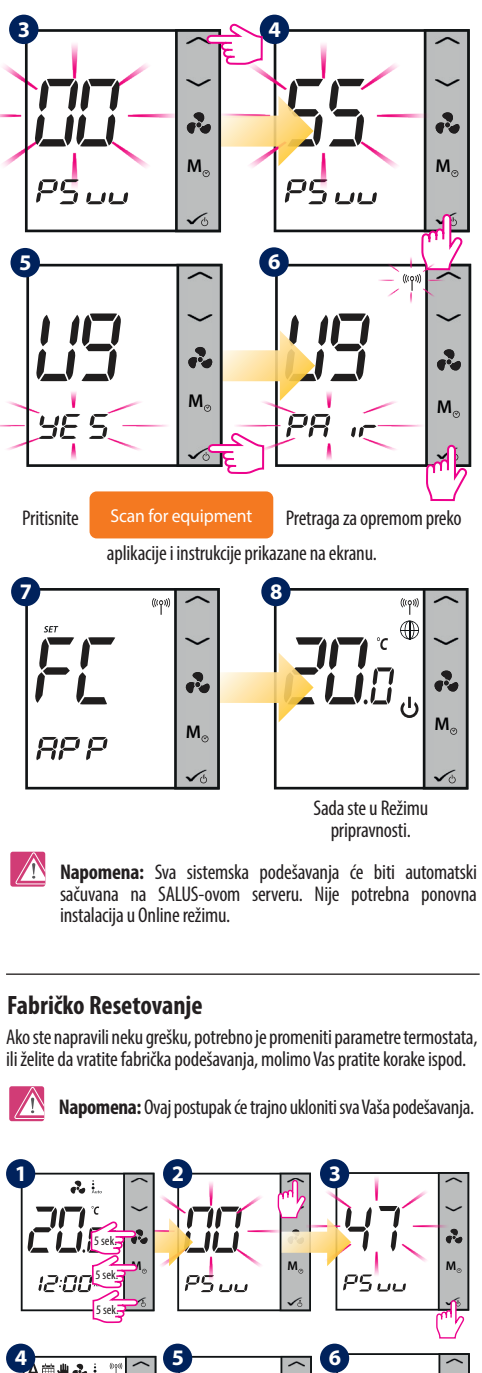

**Lİ**. |

2

M

YE S